# Benutzerhilfe [teamwork-net|de]

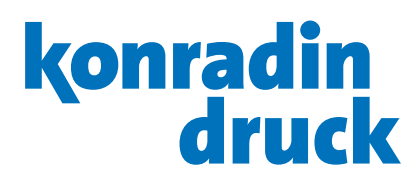

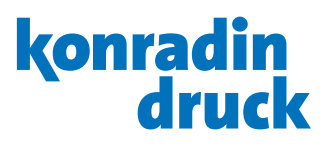

### 1. Allgemein

#### 1.1 Einloggen

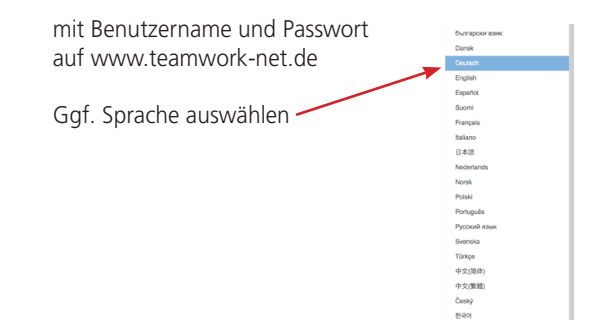

[teamwork-net|de] producing . media . intelligently

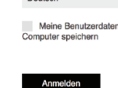

Sie Ibr D

Anmelden

# [teamwork-net|de]

#### 1.2 Passwort ändern/vergessen

Aus Sicherheitsgründen müssen Benutzer ein neues Passwort vergeben,

a) nachdem sie sich zum ersten Mal angemeldet haben oder b) nachdem sie ein vergessenes Passwort angefordert haben.

b) Falls Sie ihr Passwort vergessen haben klicken Sie auf der Startseite auf den entsprechenden Link. Nach Eingabe des Benutzernamens wird Ihnen ein neues Passwort generiert und per Mail zugeschickt.

Bei a) oder b): Geben Sie Ihren Benutzernamen und das generierte Passwort auf der Startseite ein.

1.3 Nach der Eingabe öffnet sich ein neues Fenster.

Hier können Sie nun ein eigenes neues Passwort vergeben. Mit diesem können Sie sich dann wieder einloggen.

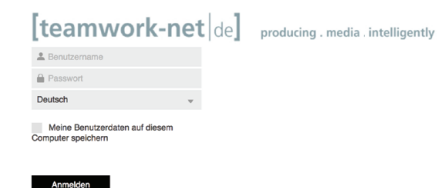

### [teamwork-net de]

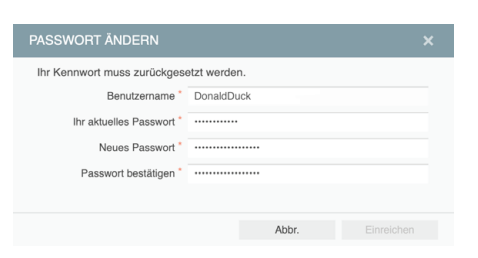

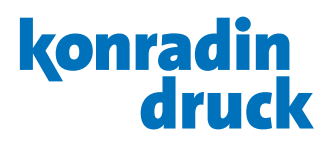

| 1.4 <b>Übersicht</b> über aktuelle Aufträge     | [teamwork-net  de] producing . media . intelligently         |        |                          |                                    |           |                      |                         |                             |  |
|-------------------------------------------------|--------------------------------------------------------------|--------|--------------------------|------------------------------------|-----------|----------------------|-------------------------|-----------------------------|--|
| 5                                               | Kunde: SoorteShop                                            |        |                          | JOBS VER                           |           |                      |                         |                             |  |
| Je nach Account werden die Bereiche "Jobs",     | Projekte und Bitrichelen anzeigen Q.<br>Statut: Nor Achren + |        |                          |                                    |           |                      |                         |                             |  |
| "Projekte und Bibliotheken" dargestellt.        | Job-Name                                                     | Selten | Kande                    | Erstellt                           | Fällgkeit | Genehm<br>erforderli | Warten auf<br>Korrektur | Typ                         |  |
|                                                 | BoortsChop Catalogue_de     BoortsChop Catalogue_LPV         | 16     | SportsShop<br>SportsShop | 07/17/2008 3:03<br>04/29/2008 2:45 |           | 9<br>48              | 0                       | Verproduktion<br>Produktion |  |
| Auftrag durch Klicken auf den Job-Namen öffnen. |                                                              |        |                          |                                    |           |                      |                         |                             |  |

1.5 Durch Anwählen des Auftrags erhalten Sie in der rechten Infoleiste Details zum Auftrag.

Hier gibt es einen Überblick, wieviele Seiten zur Genehmigung anstehen, auf Korrektur warten, bereits genehmigt oder abgelehnt sind.

Um eine kurze Mitteilung an andere Benutzer oder KonradinHeckel zu schreiben, benutzen Sie \_\_\_\_\_\_\_\_\_\_ "Neuer Hinweis".

|                                         |        |            | JOBS VE         |           |                       |                         |                  |                                       |             |                                  |                           |
|-----------------------------------------|--------|------------|-----------------|-----------|-----------------------|-------------------------|------------------|---------------------------------------|-------------|----------------------------------|---------------------------|
| Kunde: SportsShop +                     |        |            |                 |           |                       |                         |                  |                                       |             |                                  |                           |
| Prophersond Bibliotheken anzeigen       |        |            |                 |           | Q                     |                         |                  |                                       |             |                                  |                           |
|                                         |        |            |                 |           |                       | Statue                  | : Alle Aktiven 👻 | SportsShop_Catalo                     | gue_de      |                                  |                           |
| Job-Name                                | Selton | Kunde      | Erstellt        | Fällgkeit | Genetim<br>erforderli | Warten auf<br>Korrektur | Тур              | <ul> <li>Genehmigungsübers</li> </ul> | icht (5/16) |                                  |                           |
| SportsShop Catalogue de                 | 16     | SportsShop | 07/17/2008 3:03 |           | 9                     | 0                       | Vorproduktion    |                                       | Genetym     | igung erford                     | etich 🖷                   |
| <ul> <li>Addisidg_Salayar_PT</li> </ul> | 10     | aparta sup | 04242002.40     |           |                       |                         | Productor        | • Signaturen (2)                      | Wa          | Abge<br>ten auf Kon<br>Wird bear | iehrit<br>oktur<br>boltot |
|                                         |        |            |                 |           |                       |                         |                  |                                       | 0           | • •                              | 0                         |
|                                         |        |            |                 |           |                       |                         |                  | Nicht zugeordnet<br>Signature01 1     | 0<br>9      | 0 0<br>5 2                       | 0                         |
|                                         |        |            |                 |           |                       |                         |                  | <ul> <li>Prüfer</li> </ul>            |             |                                  |                           |
|                                         |        |            |                 |           |                       |                         | -                | + Howeise                             |             |                                  |                           |
|                                         |        |            |                 |           |                       |                         |                  | + Datel Upleads (85)                  |             |                                  |                           |
|                                         |        |            |                 |           |                       |                         |                  | Name                                  | ٢           | Dateion                          | 0                         |
|                                         |        |            |                 |           |                       |                         |                  | html5_upload_96                       | 100%        | 1                                | 00                        |
|                                         |        |            |                 |           |                       |                         |                  | html5_upload_95                       | 100%        | 1                                |                           |
|                                         |        |            |                 |           |                       |                         |                  | html5_upload_94                       | 100%        | 1                                | 1                         |
|                                         |        |            |                 |           |                       |                         |                  |                                       |             |                                  |                           |
|                                         |        |            |                 |           |                       |                         |                  | html5_upload_93                       |             | 1                                |                           |

#### 1.6 Seiten-/Statusübersicht

Sofern Sie die Galerieansicht eingestellt haben, ist in der Seitenübersicht von jeder hochgeladenen Seite ein Thumbnail abgebildet. Wir empfehlen die Sortierung nach Position.

Der farbige Balken unter den Seiten stellt den Status dar: Blau = Genehmigung erforderlich Rot = Seite abgelehnt (zurückgewiesen) Orange = Korrekturen angefordert Grün = Seite genehmigt

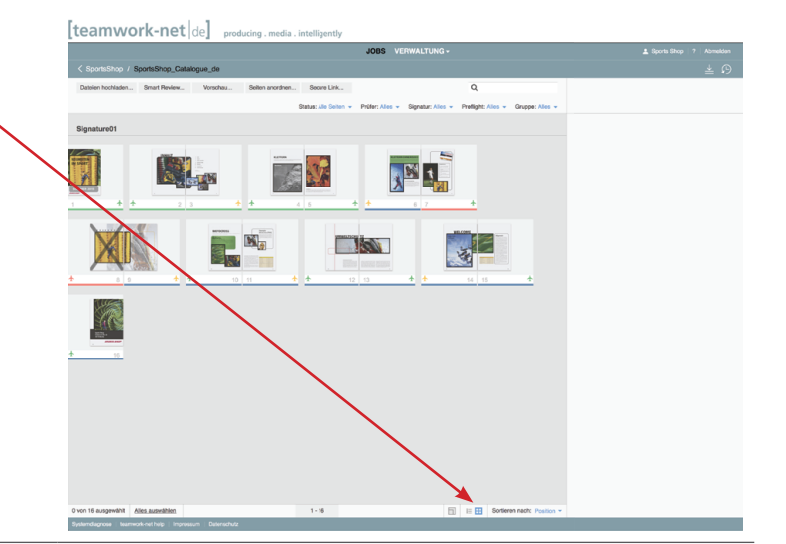

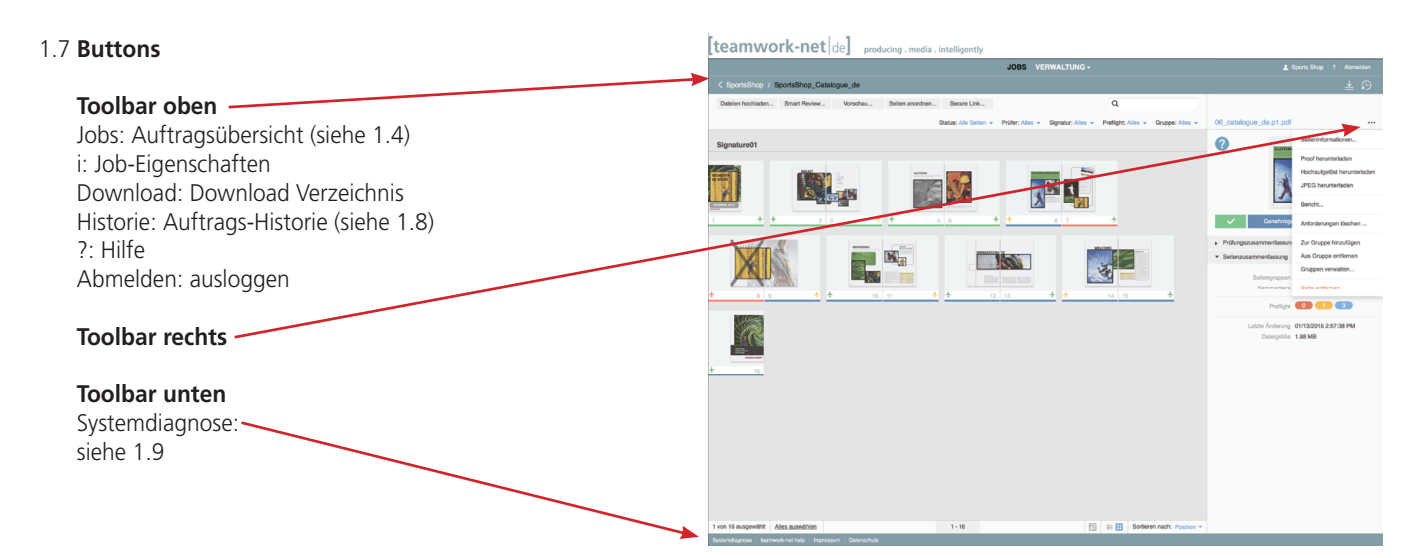

#### Benutzerhilfe [teamwork-net|de]

#### 1.8 Historie ·

In der Historie wird jeder Vorgang mit Datum, Uhrzeit und Benutzername protokolliert.

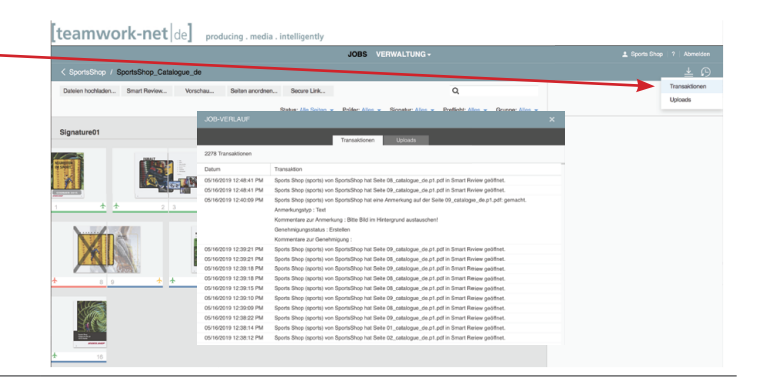

#### 1.9 Systemdiagnose

Sollten Probleme z.B. beim Upload, Download oder der Seitenansicht auftreten, führen Sie bitte die Systemdiagnose durch (Link siehe 1.7).

| Bericht an Administrator senden | E-Mail senden                 |
|---------------------------------|-------------------------------|
| Bericht                         |                               |
| Upload                          |                               |
| Download                        |                               |
| Latenz                          | -                             |
| testen                          | leav                          |
| Verbindungsgeschwindigkeit      | Tort                          |
| Verbindungsgeschwindigkeit      |                               |
| Java                            | Nicht installiert             |
| HTML5                           | Unterstützt                   |
| JavaScript                      | Aktiviert                     |
| Cookies                         | Aktiviert                     |
|                                 | sein)                         |
| Popup-Blocker                   | Deaktiviert (muss deaktiviert |
| Browser-Sprache                 | de                            |
| Browser                         | Safari 11.1                   |
| Betriebssystem                  | Mac 10.11.6                   |
| InSite-Sprache                  | de                            |
| InSite-Version                  | 9.1.1.54                      |

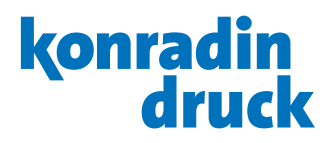

# 2. Upload

2.1 Zum **Upload** neuer Seiten klicken Sie auf den Button "Dateien hochladen…".

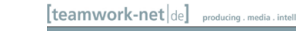

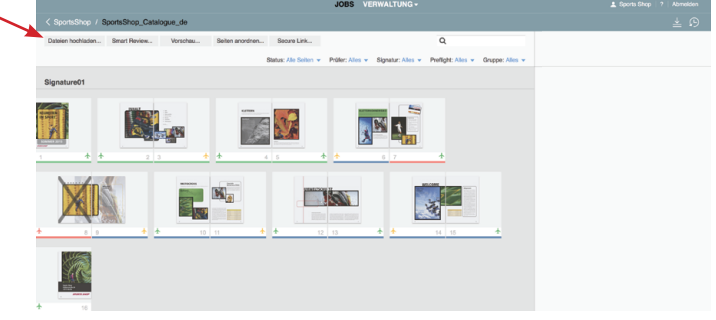

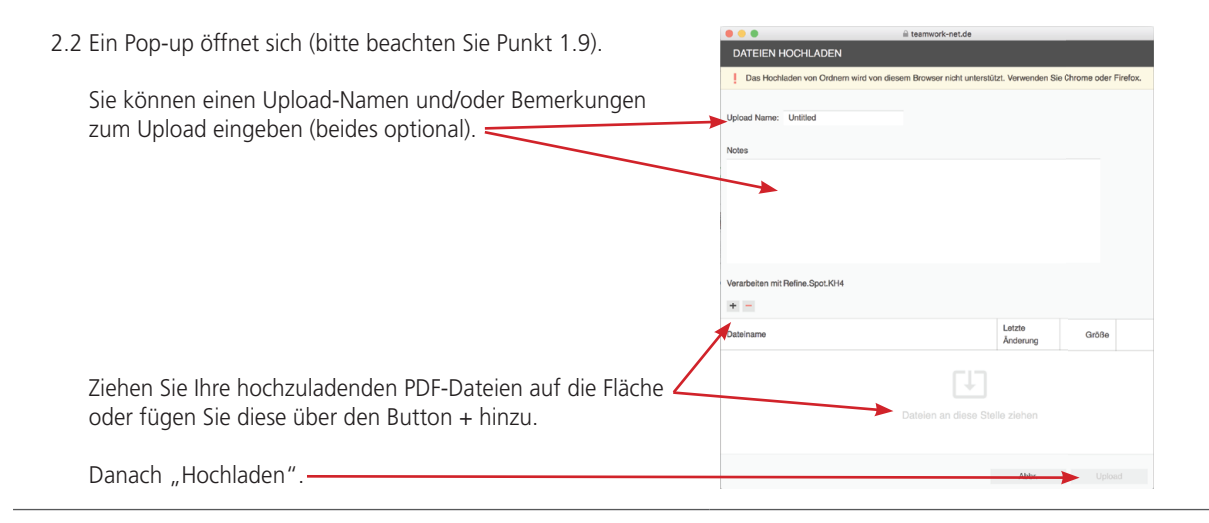

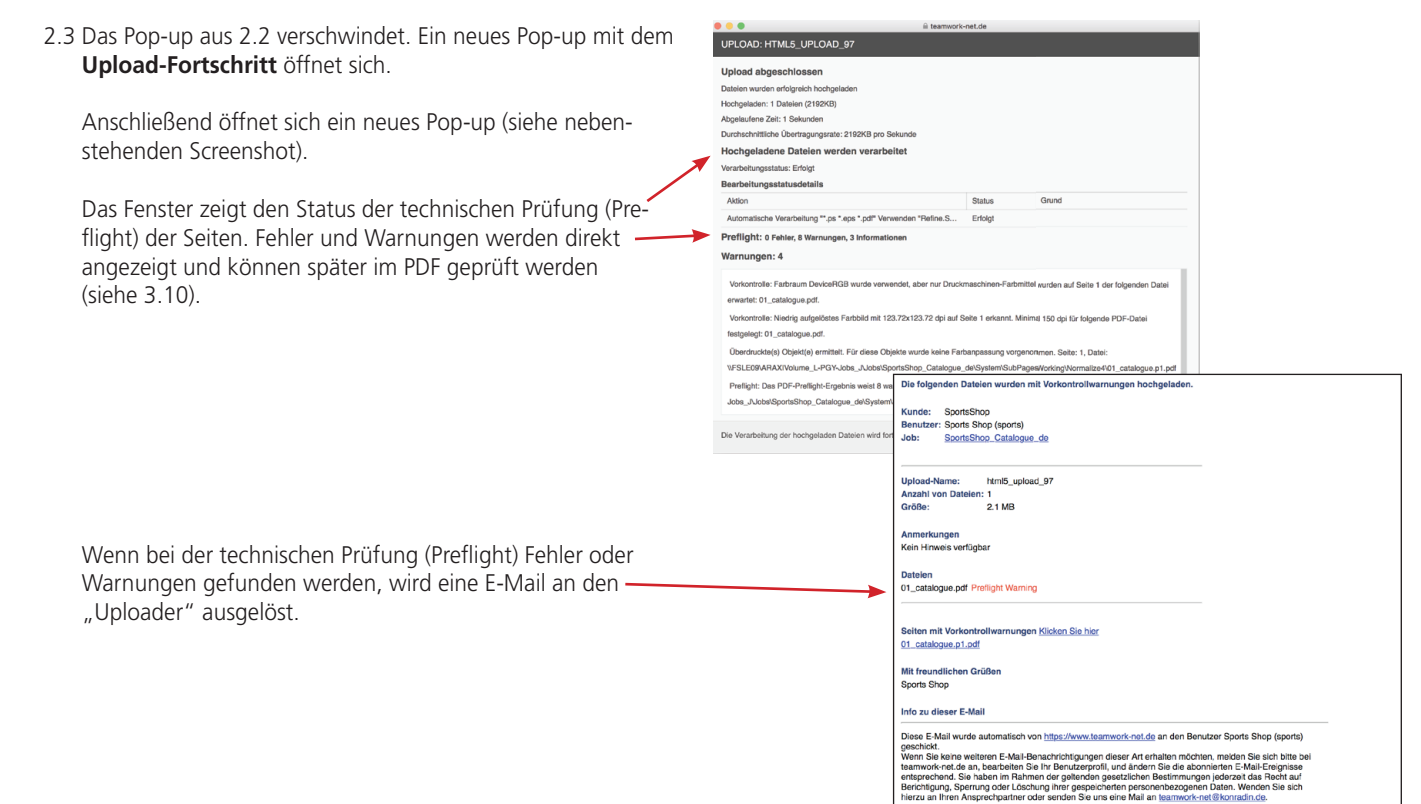

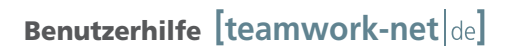

# 3. Seiten prüfen & Status vergeben

[teamwork-net de]

3.1 Zum **Prüfen** einer Seite klicken Sie in der Seitenübersicht auf das Thumbnail der Seite.

Wenn Sie Ihre PDF-Dateien **Hochladen**, werden diese bei der Verarbeitung automatisch überprüft.

Falls diese Prüfung technische Fehler entdeckt (z.B. die Auflösung eines Bildes zu gering sein sollte), erscheint in der -Übersicht dieses Symbol.

Um festzustellen, um welchen Fehler es sich handelt und um den Fehler auf der Seite zu lokalisieren, klicken Sie auf die Seite, um sie in Smart Review zu öffnen.

#### 3.2 Ein neues Fenster öffnet sich.

teamwork-net bietet zum Prüfen eine detaillierte, **druckverbindliche Vorschau** der ausgewählten Seite und verfügt über mehrere Ansichts- und Anmerkungswerkzeuge (zur Angabe von Korrekturwünschen) sowie eine Chat-Funktion.

Hier können Sie nach der Prüfung Seiten genehmigen, ablehnen oder Korrekturen anfordern.

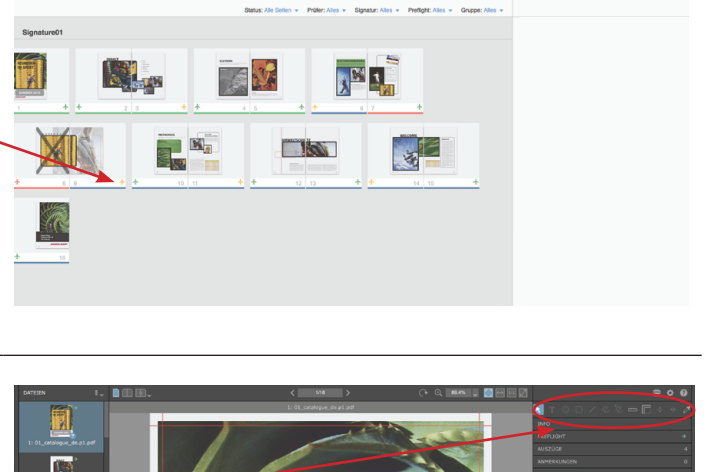

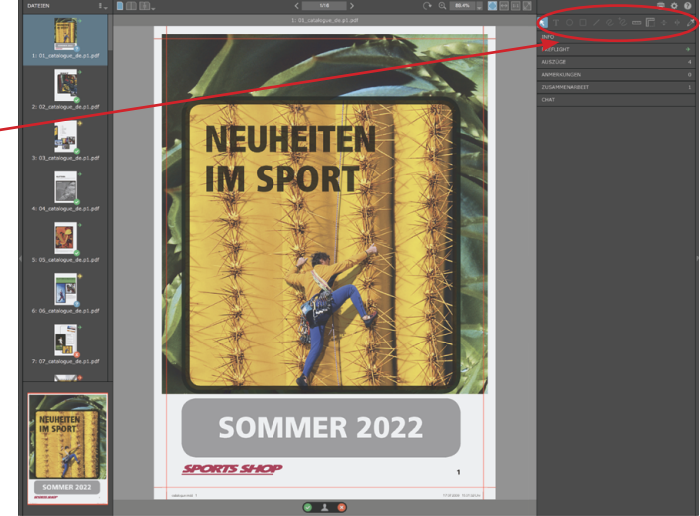

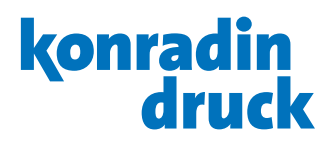

3.4 Toolbars

| Toolbar oben:                                                                                                  |                         |
|----------------------------------------------------------------------------------------------------|-------------------------|
| Einzel-/Doppelseitenansicht / Zwei Seiten vergleichen                                                          |                         |
| Anzeigen der vorigen/nächsten Seite                                                                            | < 1/9 >                 |
| Seite drehen                                                                                                   | $\bigcirc$              |
| Zoom                                                                                                    | ÷ 63% -                 |
| Ganze Seite / Seite an Bildschirmbreite anpassen /<br>Tatsächliche Größe anzeigen                              |                         |
| Toolbar rechts:                                                                                                |                         |
| Verschieben der Seite                                                                                          | ×                       |
| Textanmerkung erstellen<br>(Werkzeug auswählen + auf Punkt in der Seite klicken)                               | Т                       |
| Zeichnen eines Kreises / eines Rechtecks / geraden Linie                                                       | $\circ \Box \checkmark$ |
| Zeichnen einer Freihandlinie / Multiform                                                                       | 2 <sup>+</sup> 2        |
| Lineal / Viereckiges Lineal / horizontale/vertikale Hilfslinie / Pipette                                       | 📼 🎬 💠 🤌 🌽               |
| Informationen über diese Seite<br>(z.B. Größe, Auflösung, Zoomfaktor, Beschnittlinien)                         | INFO                    |
| Preflight Manager                                                                                              | PREFLIGHT               |
| Farbauszüge anzeigen und/oder ausblenden<br>Alle verwendeten Farben (inkl. Sonderfarben) werden hier angezeigt | AUSZÜGE                 |
| Anmerkungen-Manager öffnen                                                                                     | ANMERKUNGEN             |
| Zusammenarbeit                                                                                                 | ZUSAMMENARBEIT          |
| Chat                                                                                                    | СНАТ                    |
| Toolbar unten:                                                                                                 |                         |
| Seite genehmigen / Seite ablehnen                                                                              |                         |

#### 3.5 Beispiel: Farbwerte messen mit der Pipette

In der Toolbar rechts die "Pipette" auswählen und mit dieser auf die zu messende Stelle auf der Seite klicken.

Der Farbwert wird in Cyan, Magenta, Gelb, Schwarz und evtl. Sonderfarben angezeigt.

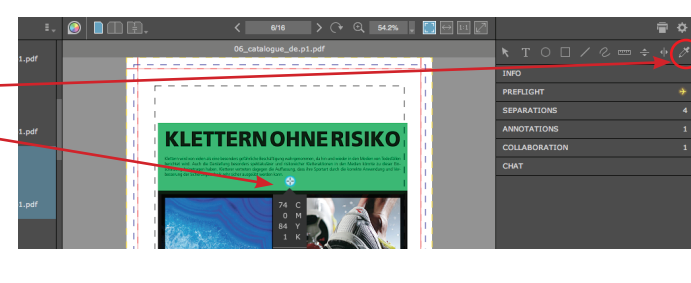

#### 3.6 Beispiel: Genehmigen der Seite

Haben Sie eine Seite überprüft und keine Korrekturen, können Sie sie über das Häkchen unten freigeben.

Geben Sie einen Kommentar zu dieser Seite ein (optional).

Klicken Sie anschließend den Punkt "Anwenden".

Der Status dieser Seite (samt dem eventuell eingegebenen Kommentar) wird nun automatisch per E-Mail an einen vorher definierten Benutzer gesendet.

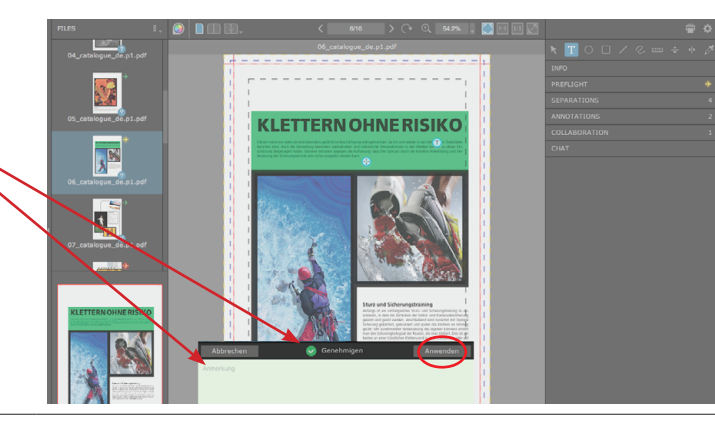

#### 3.7 Beispiel: Anmerkungen anbringen

Haben Sie einen Fehler entdeckt, der korrigiert werden soll, aktivieren Sie das "Text"-Werkzeug und klicken Sie an die Stelle auf der Seite, an der Sie die Anmerkung anbringen wollen.

Ein Pop-up öffnet sich, in das Sie Text eingeben können.

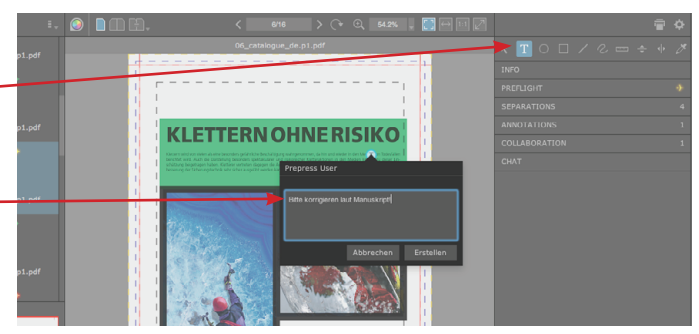

#### 3.8 Beispiel: Korrekturen anfordern

Wenn Sie alle Anmerkungen angegeben haben, klicken Sie auf das X (unten), um die Korrekturen für diese Seite anzufordern.

Geben Sie einen Kommentar ein (optional). -

Nun erhält ein vorher definierter Benutzer automatisch eine E-Mail mit den auszuführenden Korrekturen (und dem eventuell eingegebenen Kommentar zu dieser Seite).

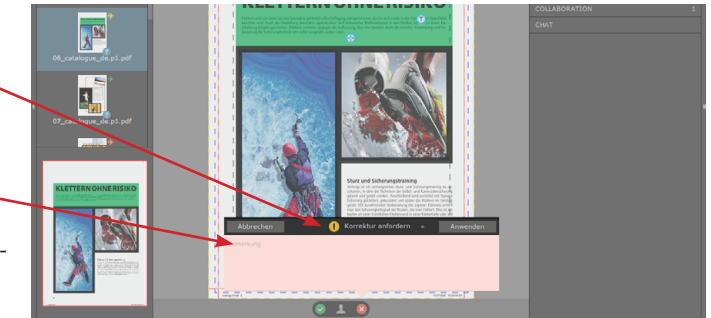

| 3.9 Beispiel: Seite ablehnen (zurückweisen)                                         | Abbrechen 😵 Ablehnen Anwenden |
|-------------------------------------------------------------------------------------|-------------------------------|
| Sollte einmal eine Seite falsch sein, können Sie diese ablehnen.                    | Anmerkung                     |
| Klicken Sie (wie in 3.8) das X unten. Im Pop-up<br>wählen Sie den Punkt "Anwenden". |                               |
|                                                                                     |                               |

#### 3.10 Preflight Manager Smart Review:

Aktivieren Sie den Preflight Manager bei einer Seite, die einen Fehler aufweist. Im separaten Fenster des Preflight — Managers sehen Sie eine Auflistung der einzelnen Fehler der aktivierten Seite.

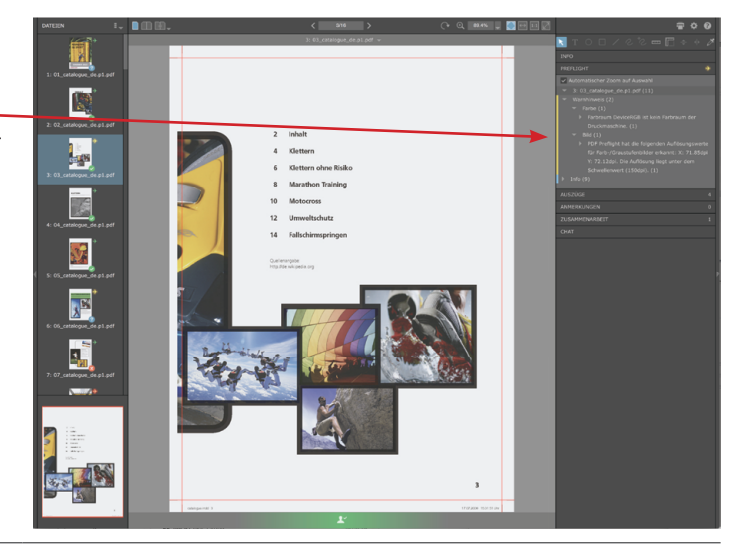

3.11 Um eine Fehlerstelle auf der Seite zu lokalisieren, klicken Sie im Preflight Manager auf den Fehler und das fehlerhafte Element wird farbig umrandet und automatisch vergrößert, sofern die Option "Automatischer Zoom auf Auswahl" aktiviert ist.

Anmerkungen zum Preflight:

- Bei dieser Prüffunktion gibt es zwei Arten von Fehlern:
- 1. Fehler werden vom System bemerkt;
- 2. Fehler werden vom System bemerkt und auch automatisch behoben.
- Zu 1. gehören: zu niedrige Auflösung oder nicht eingebettete Schrift.
- Zu 2. gehören: falsche Farbräume (wie RGB, Lab oder
- ICC-basierte Farbräume).

Wichtig ist, dass der Preflight Manager alle Fehler zeigt, also auch die, die bereits behoben sind. Bitte prüfen Sie alle Fehler, besonders auch die bereits behobenen – denn die automatische Konvertierung von Farbräumen in CMYK verändert die Daten. Falls der optische Eindruck der Elemente nicht Ihren Wünschen entspricht, so korrigieren Sie bitte Ihre Daten und laden diese erneut hoch.

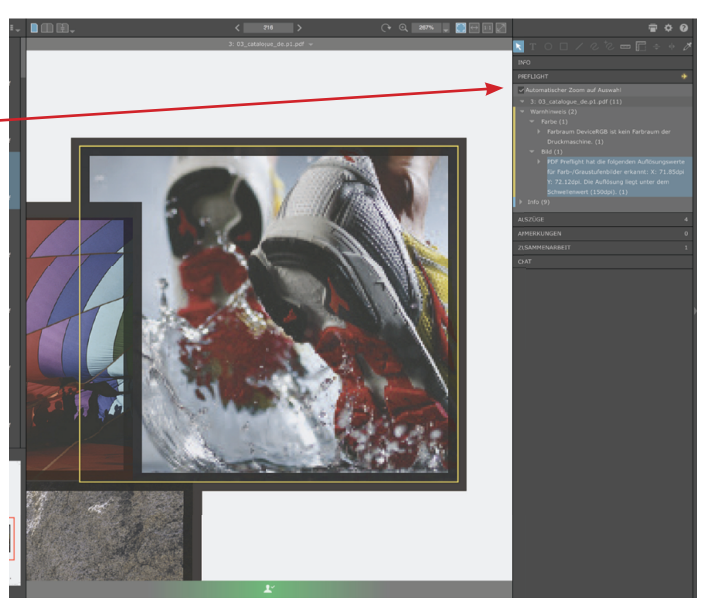

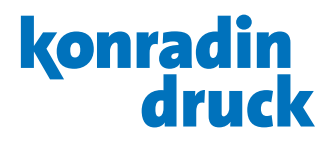

### 4. Vorschau

4.1 In teamwork-net besteht die Möglichkeit, Ihr Druckprodukt in der Seitenreihenfolge anzuschauen.

Klicken Sie auf "Vorschau", um sich Ihr Druckprodukt in der Seitenreihenfolge anzuschauen.

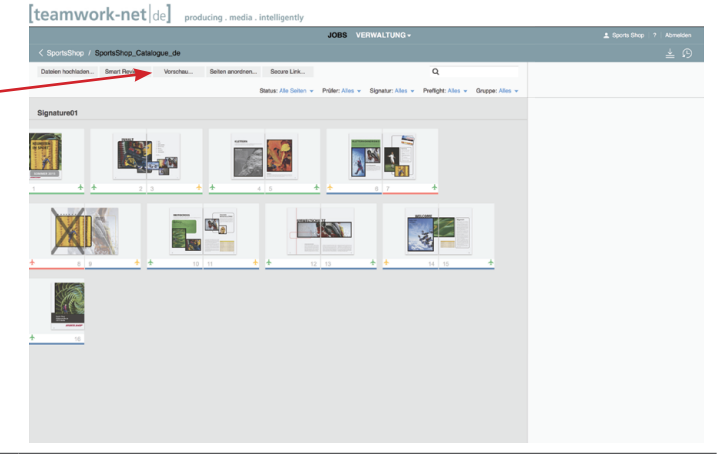

- 4.2 Ein neues Fenster öffnet sich.
  - In der linken Seitenleiste können Sie durch Ihr Druckprodukt navigieren. Ebenso können Sie blättern indem Sie auf die untere Ecke der Seite klicken.
  - Auch ist ein Genehmigen bzw. Ablehnen der Seiten in der Vorschau möglich.

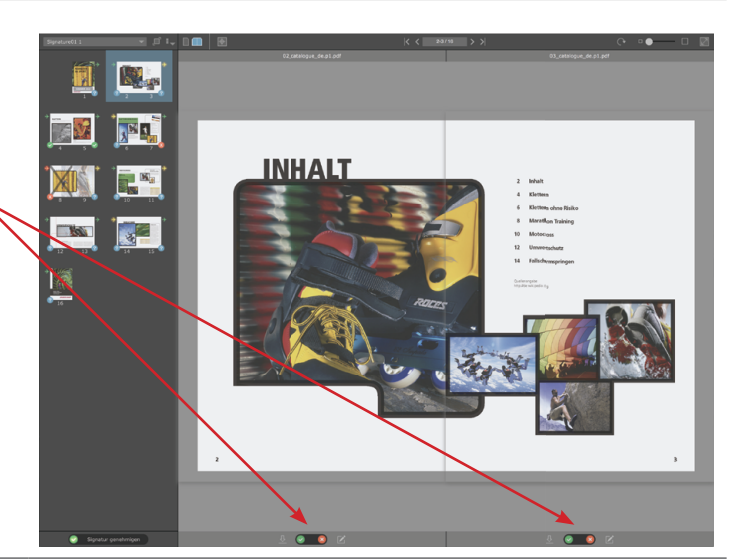

4.3 Der Genehmigungsstatus jeder Seite ist in der unteren Leiste sichtbar.

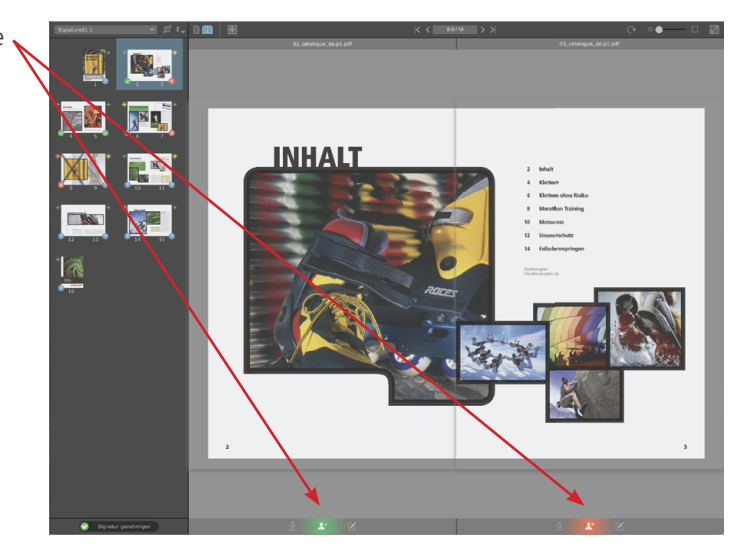

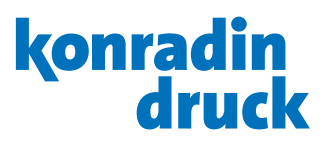

## 5. (Sprach-)Versionen prüfen

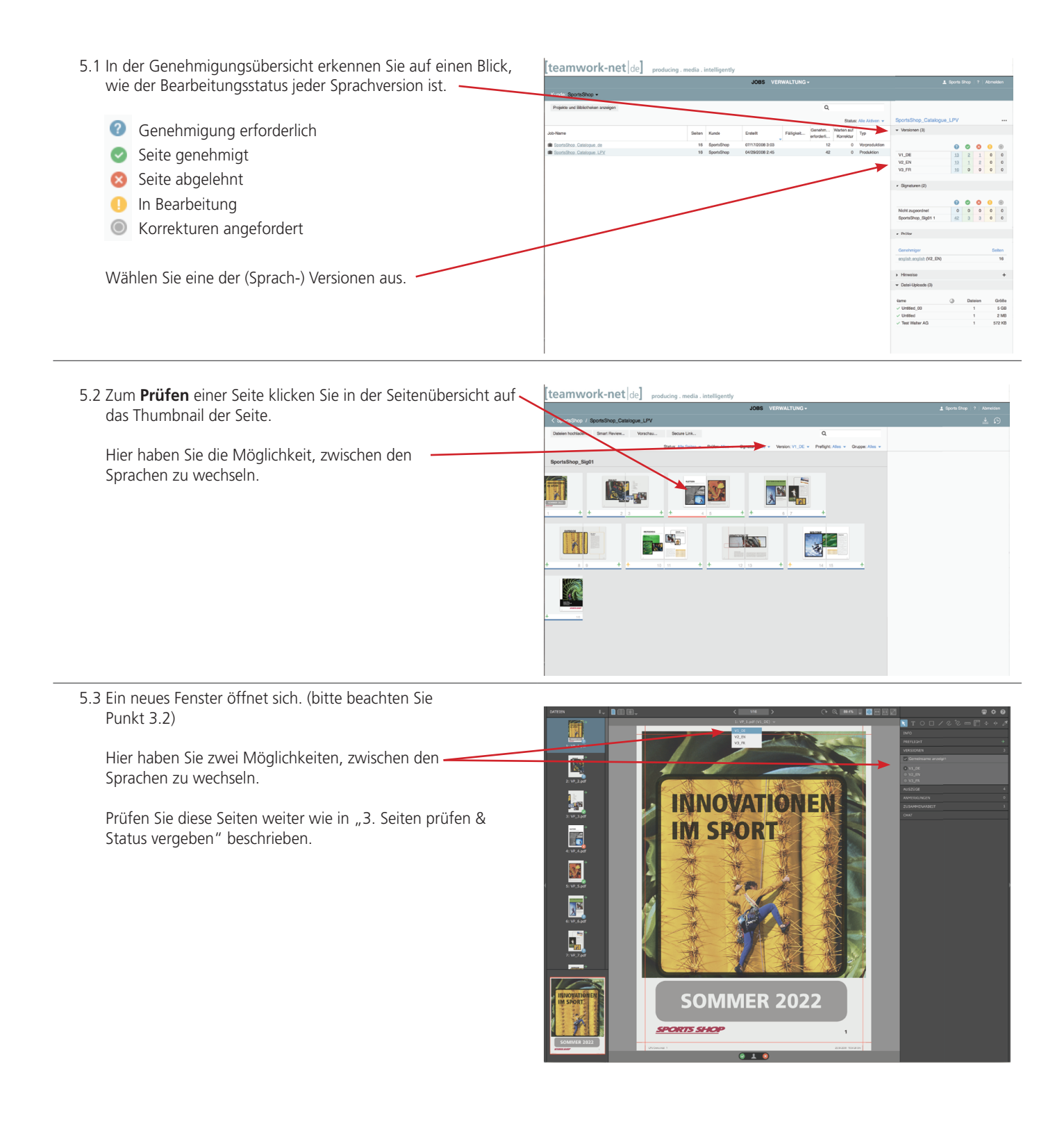

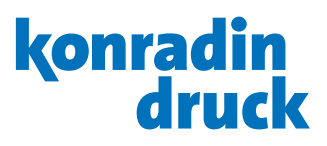

### 6. Seiten downloaden

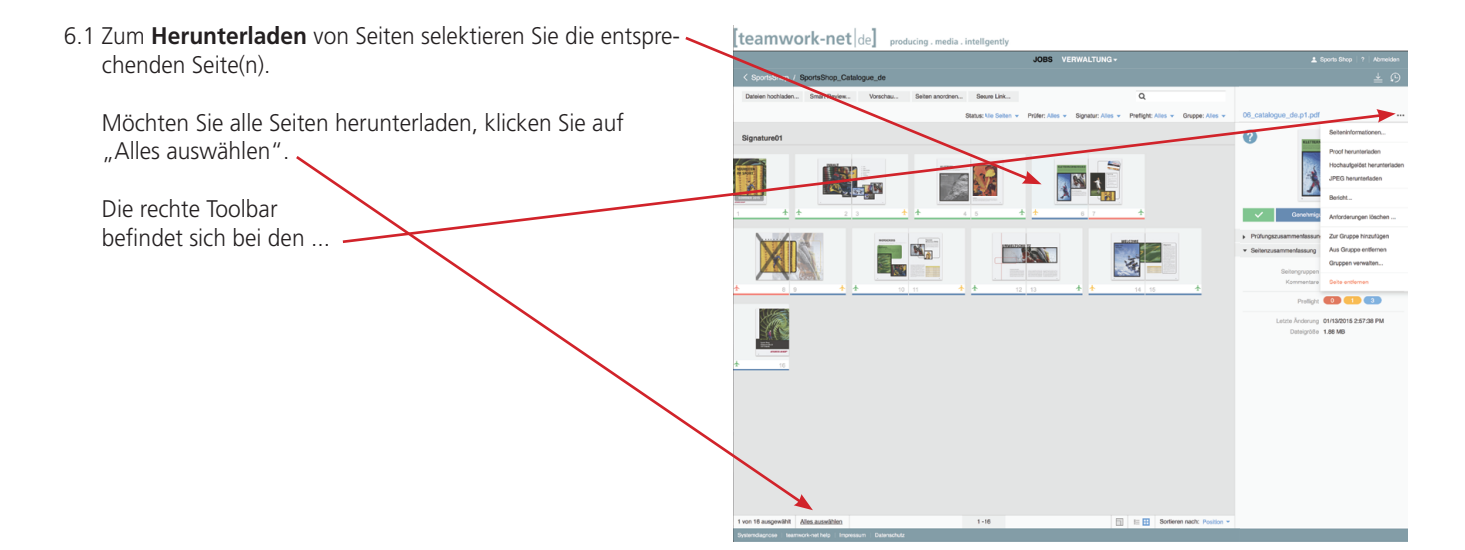

- 6.2 In der rechten Toolbar haben Sie drei Möglichkeiten zum **Download**:
  - 1. Download der Seiten als niedrig aufgelöste PDFs (Proof herunterladen).
  - 2. Download der Seiten als hochaufgelöste PDFs (Hochaufgelöst herunterladen).
  - 3. Download der Seiten als RGB-JPEG-Bilder (JPEG herunterladen).

|   | Seiteninformationen                                |
|---|----------------------------------------------------|
| ( | Proof herunterladen<br>Hochaufgelöst herunterladen |
|   | JPEG herunterladen                                 |
|   | Bericht                                            |
|   | Anforderungen löschen                              |
|   | Zur Gruppe hinzufügen                              |
|   | Aus Gruppe entfernen                               |
|   | Gruppen verwalten                                  |
|   |                                                    |

#### 6.3 Ein Pop-up öffnet sich.

In diesem Beispiel wurde "Niedrig aufgelöste PDFs" ausgewählt. Hier besteht die Möglichkeit, die Seiten einzeln oder alle Seiten in einer PDF-Datei herunterzuladen. Es wird eine komprimierte Datei erstellt und diese wird in den Downloads-Ordner ihres Browsers gespeichert.

#### HERUNTERLADEN

Hinweis: Wenn Sie mehrere Dateien herunterladen wird eine komprimierte (.zip) Datei erstellt. Wenn sich diese Datei mit den betriebsystemeigenen Werkzeugen nicht extrahieren lässt dann verwenden Sie bitte ein Drittanbieter-Tool wie iZip (Mac) und 7-zip (Windows).

Herunterladen aus Job: SportsShop\_Catalogue\_LPV

Serverstatus: Suchen Sie im Downloadspeicherort Ihres Browsers nach den Dateien.

Schließen

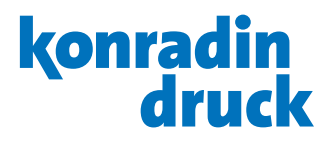

### 7. Seiten zuordnen

7.1 In teamwork-net besteht die Möglichkeit, Seiten den Druckformen zuzuordnen. (Option verfügbar je nach Rechtevergabe.)

Falls Sie Ihre Seiten selber zuordnen, klicken Sie auf "Seiten anordnen".

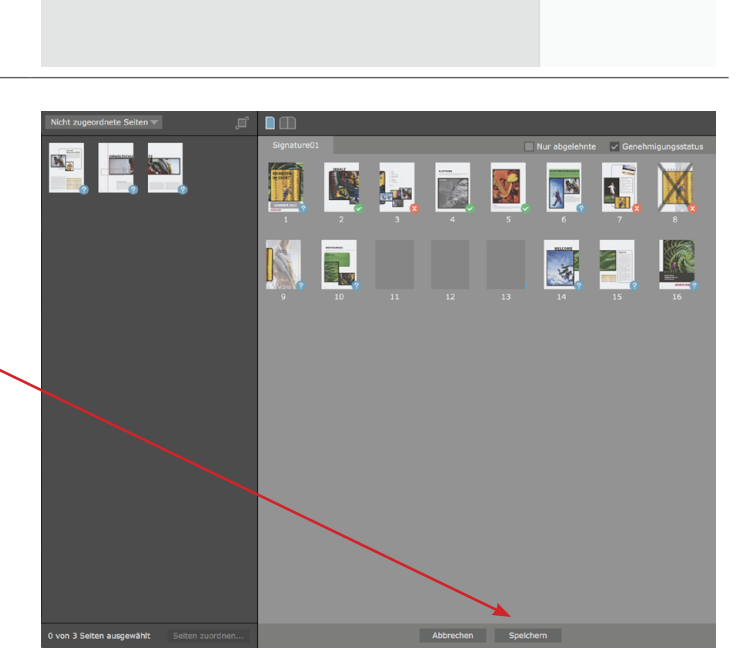

1

-ite

37

[teamwork-net de] product

Signatu

7.2 Ein neues Fenster öffnet sich.

Links in der Leiste sehen Sie alle Seiten, die noch nicht zugeordnet sind. Diese können Sie durch Drag and Drop auf den entsprechenden Platzhalter ziehen.

Anschließend d ie Seitenzuordnung speichern.

Kalibrieren...

### 8. Monitor kalibrieren

8.1 Falls Sie unsere Service-Lösung Perfect Colors erworben haben, ermöglicht es Ihnen die Software Matchprint Virtual, in Verbindung mit einem Messgerät, alle Seiten in teamwork-net farbverbindlich zu betrachten. Später sieht dann der Drucker bei konradinheckel mit dem gleichen System die ausgeschossenen Formen farbverbindlich an der Druckmaschine. Der Monitor wird über die installierte Software Matchprint Virtual kalibriert. Dazu starten Sie das Programm "MV Calibrator" aus dem Dock. Sobald dieses gestartet wurde, wird man von der Software durch die notwendigen Schritte geleitet.

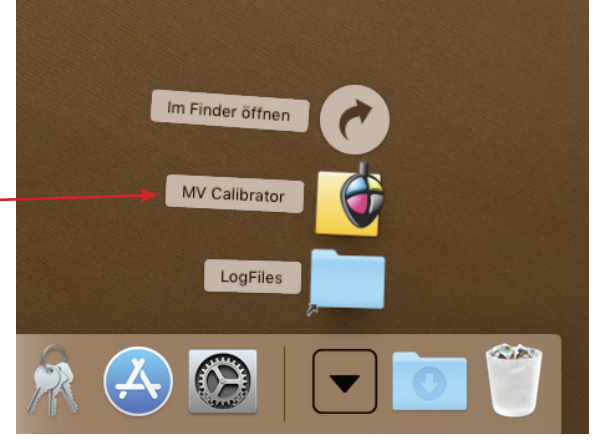

8.2 Nach der ersten Kalibration verlangt der Monitor alle
24 Stunden eine erneute Kalibration, um eine farbverbindliche Darstellung zu gewährleisten.
Das Programm verfügt über eine Erinnerungsfunktion, sodass man automatisch auf bevorstehende die Kalibration aufmerksam gemacht wird.
Ist der Monitor nicht innerhalb der letzten 24 Stunden

kalibriert worden, so ist keine farbverbindliche Darstellung in teamwork-net möglich.

8.3 Ist der Monitor nicht kalibriert, erscheint in teamwork-net ein rotes X und die Seite lässt sich nicht farbverbindlich anschauen. System nicht kalibriert

Um Farbgenauigkeit sicherzustellen, kalibrieren Sie <del>jetzt</del> das System.

24 Stunden unterlassen

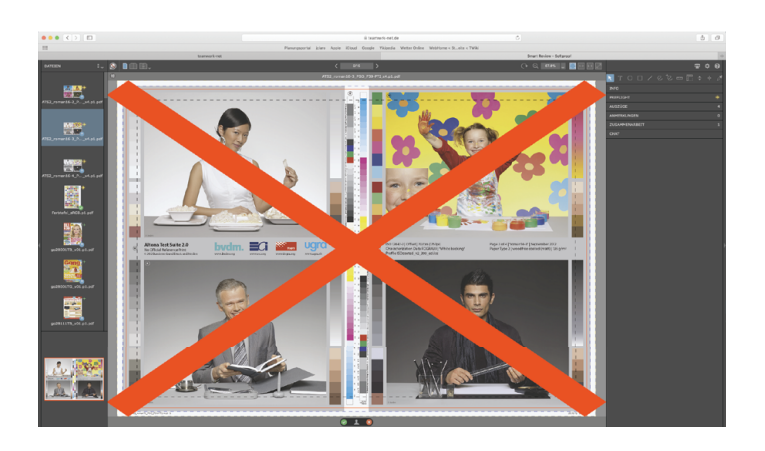